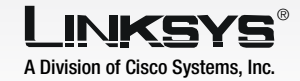

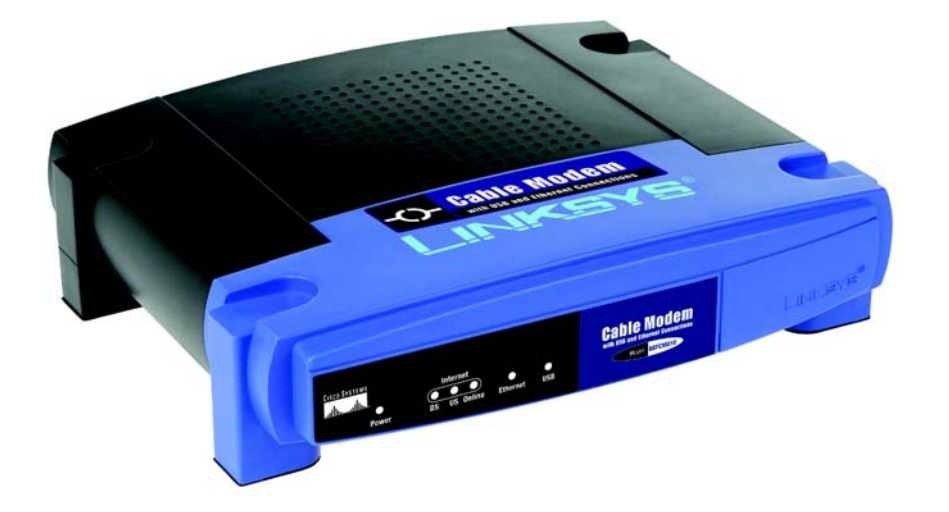

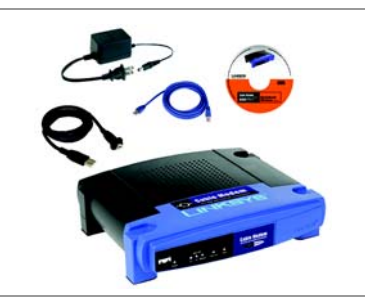

### **Package Contents**

- Cable Modem
- Power Adapter
- USB Cable CAT 5 Ethernet Network Cable
- Quick Installation
- User Guide and USB Drivers CD-ROM
- Registration Card

## **Cable Modem** with USB and Ethernet Connections **Quick Installation**

**CISCO SYSTEMS** ահ. ահ.

# Connecting the Cable Modem

You can connect the Cable Modem to your PC using either the Ethernet port or the USB port. Proceed to the appropriate instructions for your setup,

### **Using the Ethernet Port**

- Α Power off your PC. If you have an existing cable modem that you are replacing, disconnect it at this time.
- Connect the coaxial cable from your Internet Service Provider (ISP) or cable company to the Cable port of the Cable Modem. (The other end of the coaxial cable should be connected according to the ISP or cable company's instructions.)
- Connect the included Ethernet network cable to the Ethernet port of the Cable Modem.
- Connect the other end of the Ethernet network cable to the RJ-45 port of your PC's Ethernet network adapter or a network device.
- Connect the included power adapter to the Power port of the Cable Modem. Connect the other end to an electrical outlet. The Power LED should liaht up.

**NOTE:** Make sure that you have TCP/IP installed on your computer. For more information, refer to Windows Help.

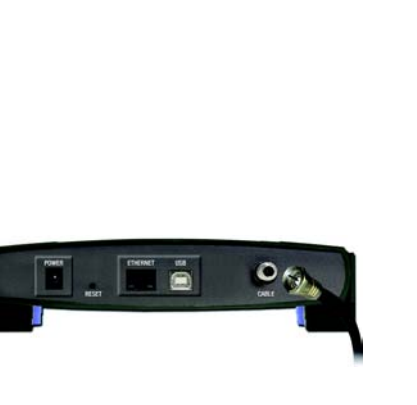

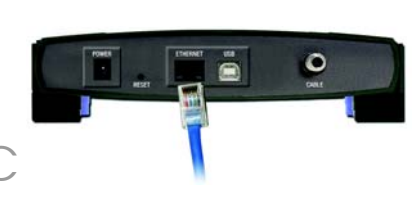

light up.

E

- D
  - USB port.
- Proceed to step 2.

Model No. BEFCMU10

WIRED

# 2

If you are connecting the Cable

the USB driver. Proceed to the

section for your PC's Windows

operating system.

Windows XP

Α

Modem to your computer using the

USB port, then you will need to install

Power on your computer.

detect the Cable Modem.

Drivers CD-ROM into vour

computer's CD-ROM drive.

Windows XP will automatically

Insert the User Guide and USB

On the first screen of the Found

New Hardware Wizard, select

(Recommended), and click

Please wait while Windows XP

finds and automatically installs

has finished installing the driver,

the screen shown in Figure D

the driver. When Windows XP

Install the software

automatically

Next.

D

# Installing the USB Driver

Then power on your computer.

# Go to step 3.

### **Using the USB Port**

Power off your PC. If you have an existing cable modem that you are replacing, disconnect it at this time.

Connect the coaxial cable from your Internet Service Provider (ISP) or cable company to the Cable port of the Cable Modem. (The other end of the coaxial cable should be connected according to the ISP or cable company's instructions.)

Connect the included power adapter to the Power port of the Cable Modern. Connect the other end to an electrical outlet. The Power LED should

Connect the sauare end of the included USB cable to the USB port of the Cable Modem.

Connect the rectangular end of the USB cable to your PC's

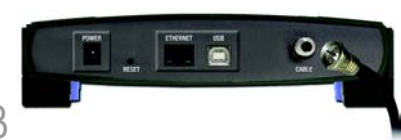

Proceed to step 3.

will disappear.

Welcome to the Found New Hardware Wizard (A) helps up install software h JSB Cable Moden If your hardware came with an installation or floppy disk, insert it now. Install the software automatically (Recommende Instal from a list or specific location (Advances Next > Cancel Please wait while the wizard searches. D USB Cable Modem Cancel

### Windows 2000

- A Power on your computer.
- Windows 2000 will automatically detect the Cable Modem, Insert the User Guide and USB Drivers CD-ROM into your computer's CD-ROM drive.
- On the first screen of the Found New Hardware Wizard, click Next.
- Select Search for a suitable driver for my device (recommended). Then click Next.
- Select **CD-ROM drives**, and click Next.
- On the Driver Files Search Results screen, click Next.
- G When Windows 2000 has finished installing the driver, click Finish.
- H Proceed to step 3.

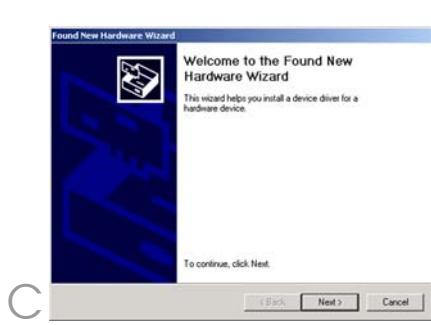

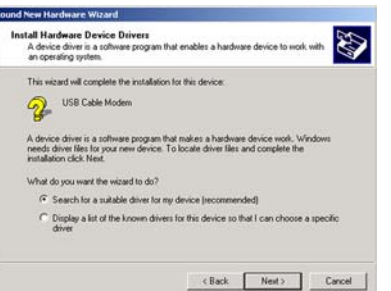

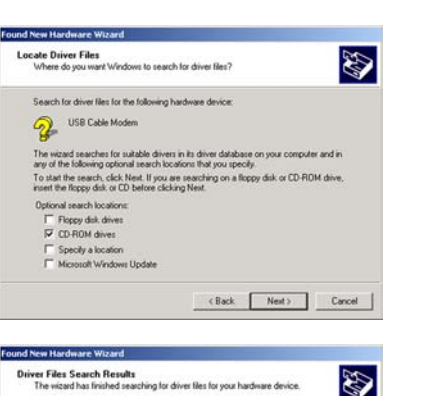

The wizard found a driver for the following device

Windows found a driver for this device. To install the driver Windows found click New

<Back Next> Cancel

USB Cable Modern

d \beforev3.inl

### Windows Millennium

- Power on vour computer.
- Windows Millennium will automatically detect the Cable Modem, Insert the User Guide and USB Drivers CD-ROM into vour computer's CD-ROM drive.
- On the first screen of the Add New Hardware Wizard, select Automatic search for a better driver (Recommended). Then click **Next**.
- Please wait while Windows Millennium finds and automatically installs the driver. When Windows Millennium has finished installing the driver, click Finish.
- Proceed to step 3,

### Windows 98

B

E.

Windows has found the following new hardware:

Vindows can automatically search for and install software hat supports your hardware. If your hardware came with stallation media, inset it now and click. Next

Automatic search for a better driver (Recommended)

Cfleck Next> Cancel

Finish

alling the new hardware device

Specify the location of the driver (Advanced)

HILD Linksys BEFCMU10 ver. 4 Cable Modem

USB Cable Modem

What would you like to do?

>

-

-

🗞 🚕

🗞 🍙

00

-

- Power on vour computer,
- Drivers CD-ROM into your
- On the first screen of the Add click **Next**.
- D driver for your device Next.
  - Select **CD-ROM** drive. Then click Next.
  - Next.
- G After Windows 98 has found the driver, click Next.
- н
- Proceed to step 3.

# 2

B

# **Activating Your Account**

Windows 98 will automatically detect the Cable Modem. Insert the User Guide and USB computer's CD-ROM drive,

New Hardware Wizard, select

Select Search for the best (Recommended). Then click

Select The updated driver (Recommended). Then click

When Windows 98 has finished installing the driver, click **Finish**.

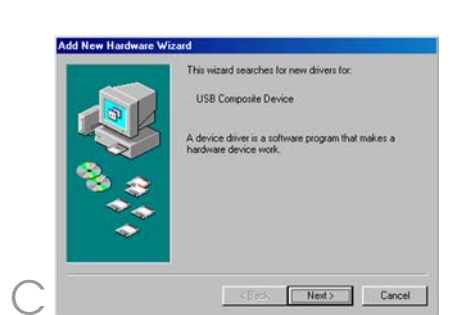

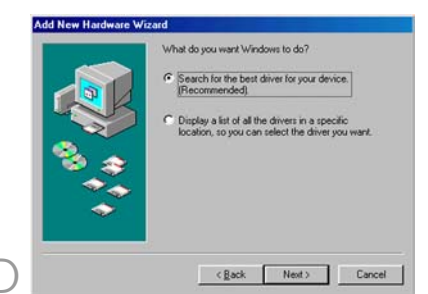

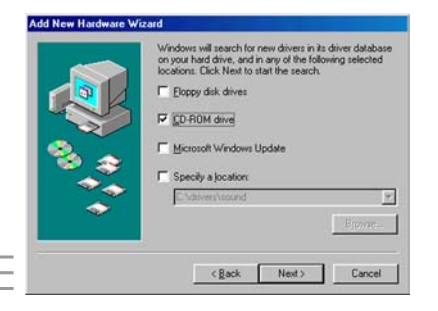

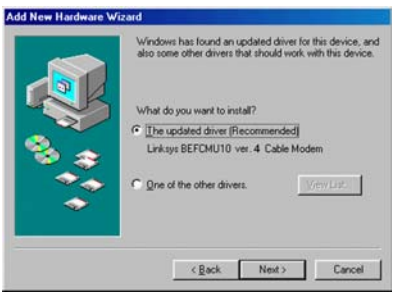

Α Contact vour cable ISP to activate vour account.

Your cable ISP will need the MAC address for the Cable Modem in order to set up your account. The 12-diait MAC address is printed on a bar code label on the bottom of the Cable Modem. Once you have given them this number, your cable ISP should be able to activate your account.

Congratulations! The installation of the Cable Modem is complete.

NOTE: To activate your highspeed Internet account, you must contact your cable ISP.

## LINKSYS

A Division of Cisco Systems, Inc.

For additional information or troubleshooting help, refer to the User Guide on the User Guide and USB Drivers CD-ROM. You can also call or e-mail for further support.

#### **24-hour Technical Support**

800-326-7114 (toll-free from US or Canada)

#### **E-mail Support**

support@linksvs.com

#### Website

http://www.linksys.com or http://support.linksvs.com

**RMA (Return Merchandise Authorization)** http://www.linksys.com/support

#### FTP Site

ftp://ftp.linksvs.com

#### **Sales Information**

800-546-5797 (800-LINKSYS)

Linksys is a registered trademark or trademark of Cisco Systems. Inc. and/or its affiliates in the U.S. and certain other countries. Copyright © 2005 Cisco Systems, Inc. All rights reserved.